#### INSTALLATION UND CAMPUSLIZENZ

 aktuelle Citavi-Version downloaden und installieren über Campuslizenz:

https://www.citavi.com/de/campuslizenzen

• Shibboleth-Authentifizierung mit LoginID und Passwort

#### WAS UMFASST DIE CAMPUSLIZENZ?

- Installation
  - Lizenz personengebunden
  - o ab Windows 8
  - o ab Citavi 6 Cloud-Speicherung möglich
- Campuslizenz wird jährlich verlängert
- Citavi Web als Browserversion inklusive

## **CITAVI STARTEN**

- Speicherort wählen (lokal auf eigenem Rechner oder Cloudspeicher)
- für jede wissenschaftliche Arbeit ein eigenes Projekt anlegen

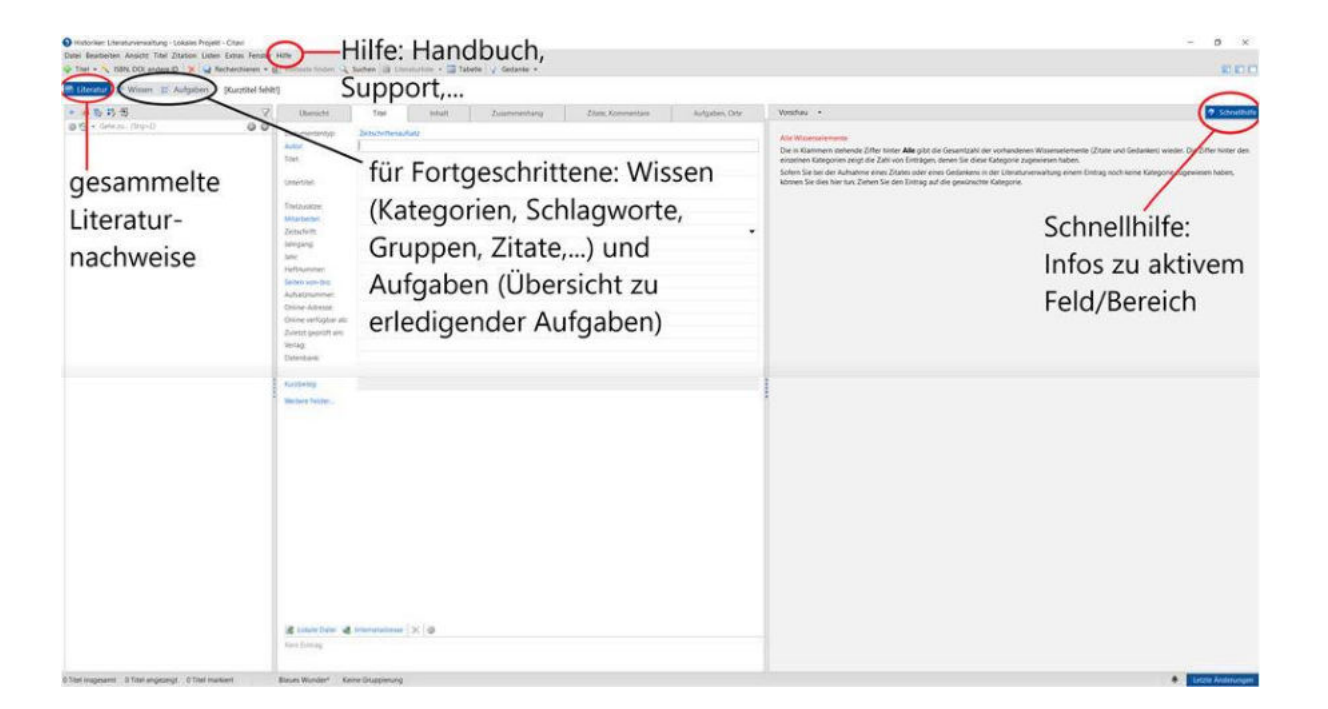

## WIE GEBE ICH LITERATURDATEN IN CITAVI EIN?

- 1. Manuelle Eingabe (in den seltensten Fällen nötig und fehleranfällig!)
- 2. Download z. B. via ISBN, DOI oder PubMed-ID
- 3. Recherche über Citavi in ...
  - Katalogen
  - Fachdatenbanken

(beides wegen geringer Filtermöglichkeiten nicht empfehlenswert)

- 4. Literaturdaten importieren ...
  - direkt aus Katalogen und Fachdatenbanken
  - aus anderen Literaturverwaltungsprogrammen
  - über Austauschformate (RIS, BibTeX, ENW)
  - aus tabellarischen Daten (Access-, Excel-, Calc-, CSV-Dateien)
  - aus unstrukturierten Literaturlisten
  - PDF-Dateien auswerten und speichern
- 5. Citavi-Picker (Add-on, das i.d.R. direkt mitinstalliert wird) zur Aufnahme von Webseiten und PDF-Dokumenten im Internet für
  - Firefox (ab Version 57.0), Google Chrome, Microsoft Edge (Chromium) und Internet Explorer (ab Version 10)
  - Adobe Acrobat Reader / Adobe Acrobat Professional

| - 5.5.5 S                                                                                                    | Limoniting                                                         | Data terroraman Automon (No                                                                                                    | Touchas, +                                                                                                    | Des                                                                                                    |
|----------------------------------------------------------------------------------------------------|--------------------------------------------------------------------|----------------------------------------------------------------------------------------------------|----------------------------------------------------------------------------------------------------|----------------------------------------------------------------------------------------------------|
| Manuelle Eingabe                                                                                                    | ~                                                                  |                                                                                                    | Anim<br>Wess for even Namen destra angebra, Sachhar San<br>Sach Buckman, Jann Komm, San Yonnan (Sa<br>Sachar Sachar)<br>Sachar Sachar Sach<br>Sachar Sachar Sachar<br>Sachar Sachar Sachar<br>Sachar Sachar Sachar<br>Sachar Sachar Sachar<br>Sachar Sachar Sachar<br>Sachar Sachar<br>Sachar Sachar<br>Sachar Sachar<br>Sachar Sachar<br>Sachar Sachar<br>Sachar Sachar<br>Sachar Sachar<br>Sachar<br>Sachar Sachar<br>Sachar<br>Sach | ad La Cala, New yes plat Pages, Tradition X. Similar Line Addre age<br>Homework of Calas Homelance,<br>Homework Marchine (Han die Herbit Machaelis Kinnes Line agedeen: Them have<br>er al internetimes, discher Line <b>Eg.</b>                                                                                                    |
| Treatener and Anna Franker Color  Text advices procession of the second of the second | A<br>A<br>A<br>A<br>A<br>A<br>A<br>A<br>A<br>A<br>A<br>A<br>A<br>A | Constructions of source of source of sour | the final second second                                                                                                    | 36<br>* Sector And Annual Annual<br>* Annual Annual<br>* Annual Annual<br>* Annual Annual<br>* Annual Sector Annual<br>* Annual Sector Ann |

## **Tipps:**

- Immer darauf achten, dass der Dokumenttyp und die übernommenen Daten korrekt sind!
- ✓ Über "Listen" können mehrere Einträge gleichzeitig korrigiert werden.
- ✓ Über den Button "ISBN, DOI, andere ID" können z. B. auch ISBN aus der Zwischenablage ausgelesen werden (Literaturliste, …)
- Bei Recherchen in lizenzpflichtigen Datenbanken von außerhalb des Campus ist der VPN-Tunnel notwendig.
- Meist ist die Suche direkt in einer Datenbank sinnvoller, da besser eingegrenzt werden kann, siehe nächster Screenshot.

# Literaturdaten aus einer Datenbank importieren am Beispiel Historical Abstracts

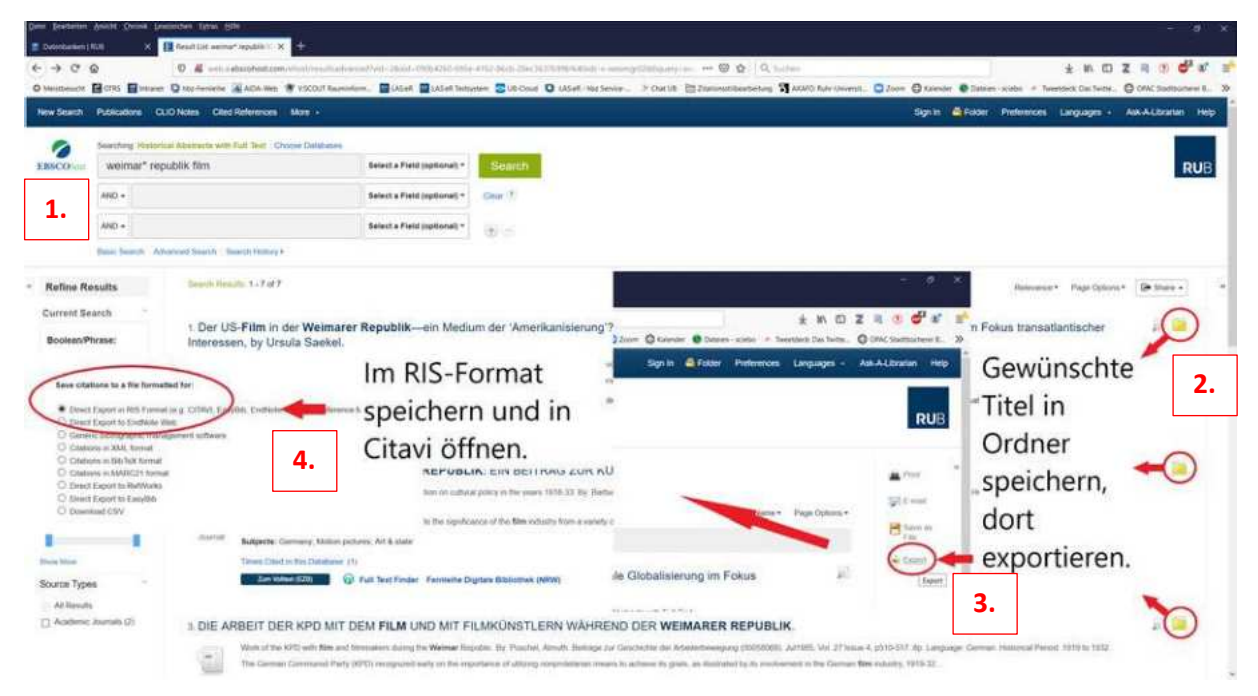

## **Tipps:**

- ✓ PDF-Dateien können über den Citavi Picker übernommen werden: im PDF Klick mit rechter Maustaste – über Citavi Picker > Option wählen.
- ✓ Achtung: PDF muss in **Adobe** geöffnet werden, im Browser funktioniert es nicht.
- ✓ Im PDF können Absätze markiert und über den Picker als Zitate in Citavi übernommen werden.
- ✓ Wichtig. Soll alternativ mit Citavi Web gearbeitet, muss der Picker aktiv über das Citavi Add-on in der Symbolleiste angewählt werden.

# Bibliographische Angaben übernehmen aus Katalogen, Datenbanken, Buchhandelsseiten mit dem Citavi Picker:

| Taschenbuch                          |                              |
|--------------------------------------|------------------------------|
| Verlag: Böhlau Wien (1. Januar 1999) | Klick auf Citavi-Logo.       |
| Sprache: Deutsch                     | Rifek dur Chavr Logo.        |
| ISBN-10: 3205990382 ()               | Tital wind the survey survey |
| ISBN-13: 978-3205990383 ()           | - Litel wird übernommen      |
| 20 (2) (2) (2) (2) (2) (2)           |                              |

#### Webseiten übernehmen mit dem Citavi Picker:

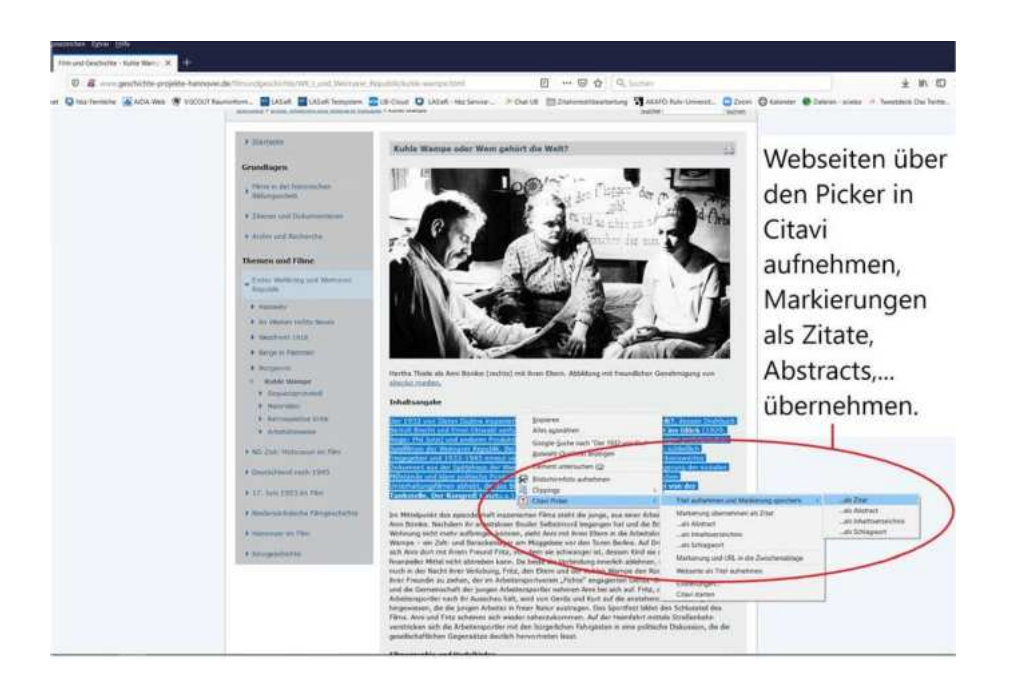

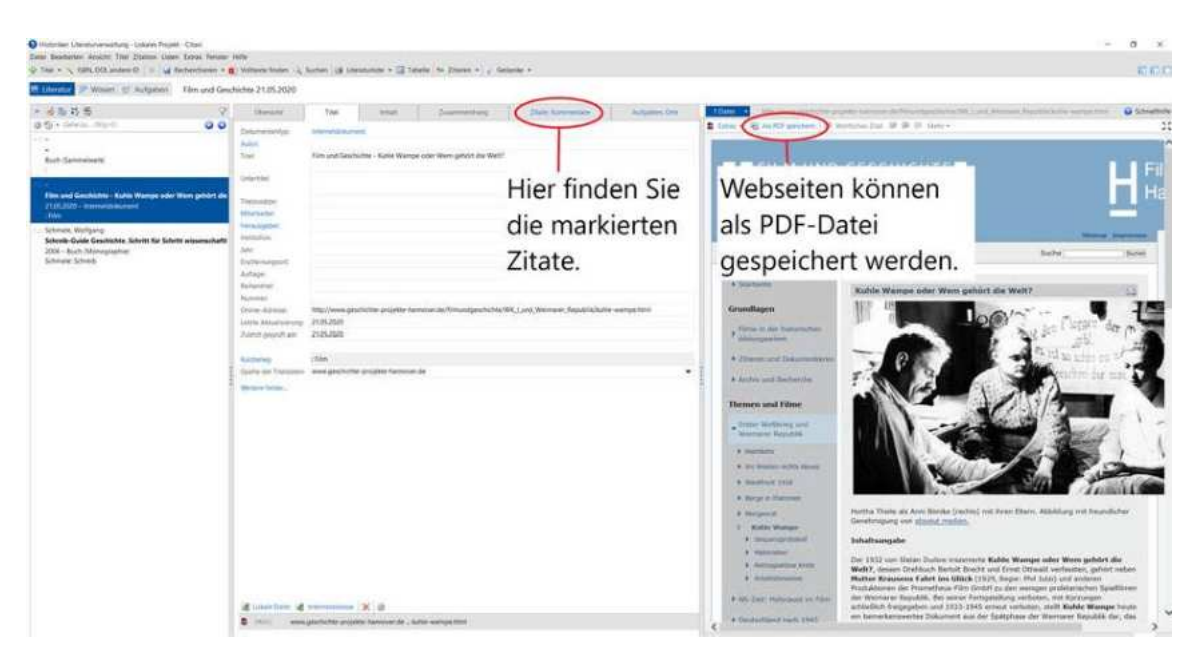

# Literaturverwaltung mit Citavi Desktop (Oktober 2024) WIE HILFT CITAVI BEIM SCHREIBEN EINER WISSENSCHAFTLICHEN ARBEIT?

- Word-Add-In (ab Word 2010, wird direkt mitinstalliert)
  - o Literaturverweise und Zitate bequem einfügen
  - o Verweise erscheinen direkt im eingestellten Zitationsstil
- Publikationsassistent f
  ür TeX-Editoren (funktioniert f
  ür OpenOffice/LibreOffice nur bei Citavi 5)
  - o Literaturverweise und Zitate werden als Platzhalter eingefügt
  - o Zitationsstil wird bei der Endformatierung gewählt

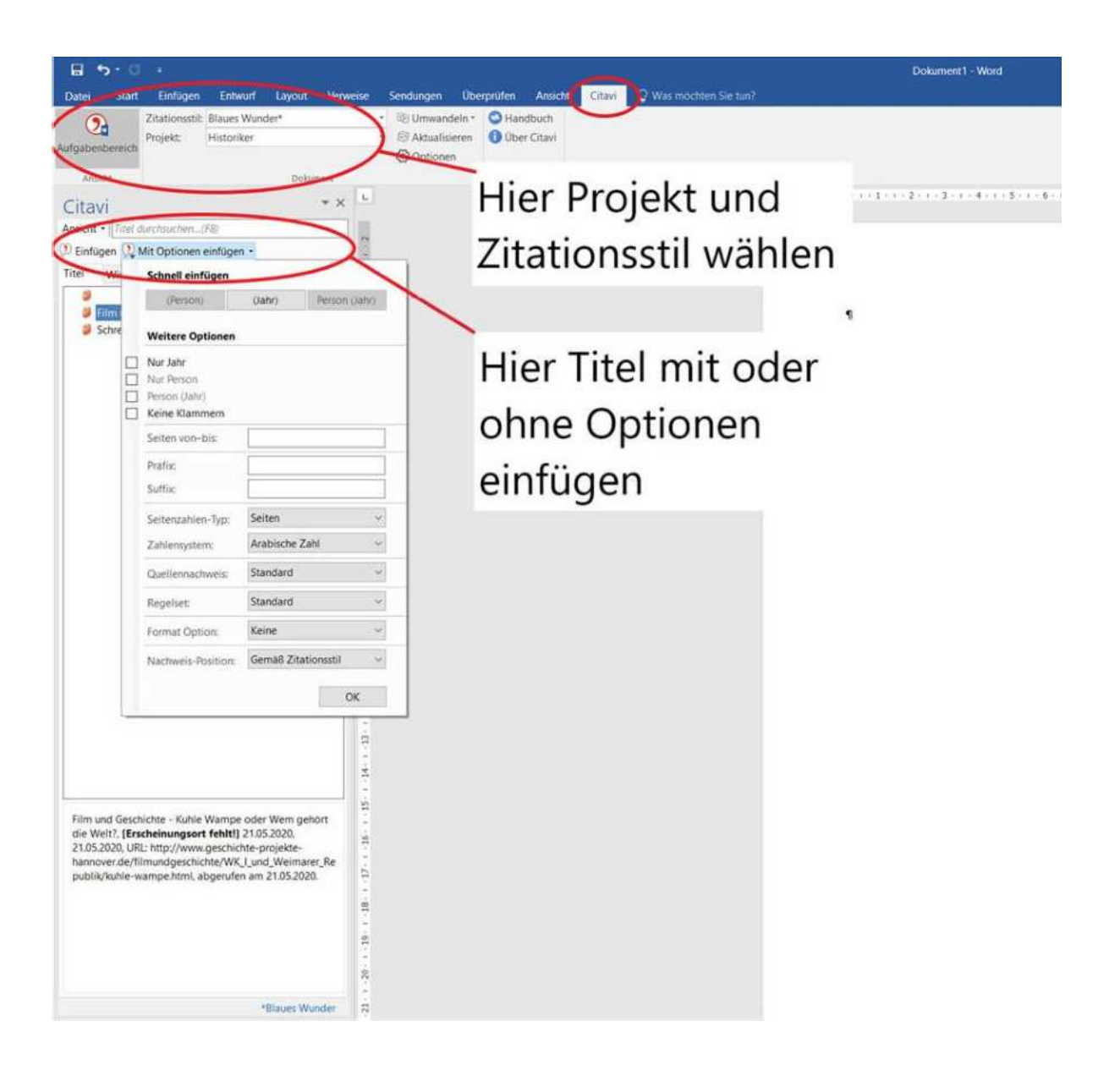

# ZITATIONSSTILE

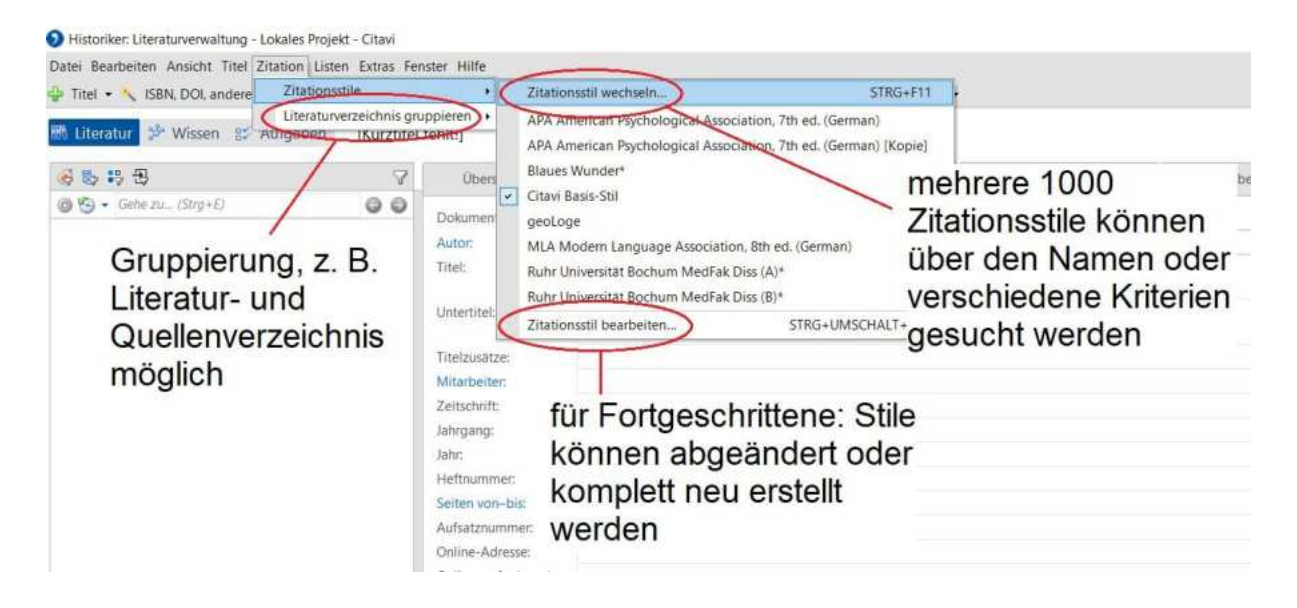

## **Tipps:**

- Manuelle Änderungen in Zitationen und Literaturverzeichnis sind erst sinnvoll, wenn das Word-Dokument nicht mehr über Citavi aktualisiert wird, sonst werden Änderungen wieder überschrieben!
- ✓ Zitationsstile können mit dem Zitationsstil-Editor in Citavi angepasst werden.
- ✓ Das Citavi-Team erstellt Stile auf Anfrage, wenn diese als Autorenrichtlinie von einer Zeitschrift oder einem Verlag verfasst wurden.

## ZUSATZINFO: WIE STRUKTURIERE ICH MEIN LITERATURPROJEKT?

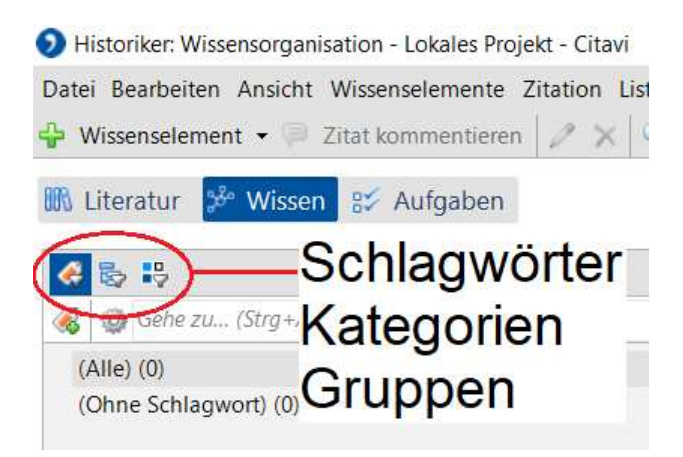

Literaturnachweisen und Wissenselementen kann man folgendes zuweisen:

- Schlagwörter (thematisch sortieren)
- Kategorien (Projekt strukturieren, evtl. hier Inhaltsverzeichnis/Gliederung der Arbeit erstellen)
- Gruppen (z.B. für gruppierte Literaturverzeichnisse)

## Beispiel für ein Kategoriensystem

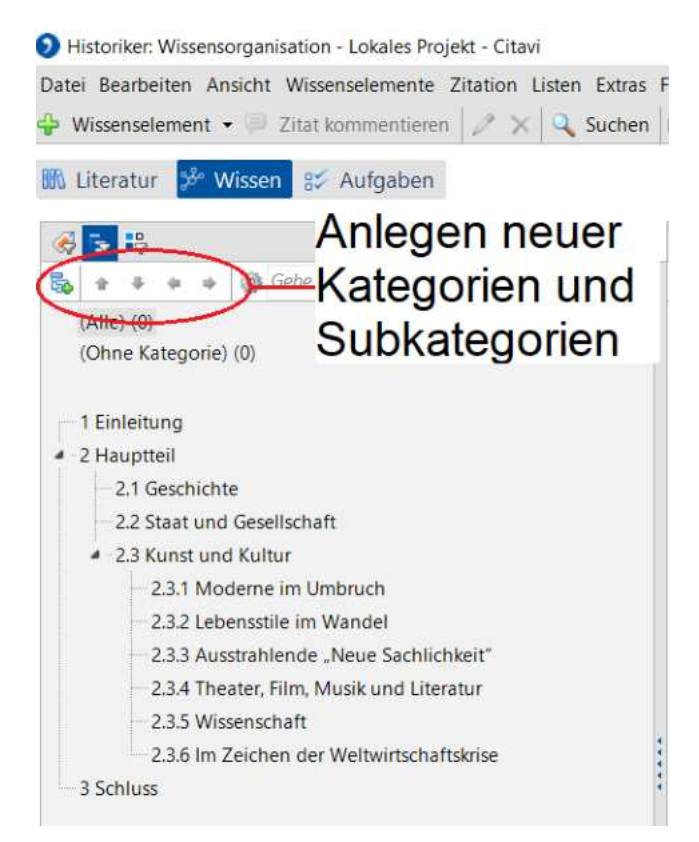

# ZUSATZINFO: PROGRAMMTEIL WISSEN

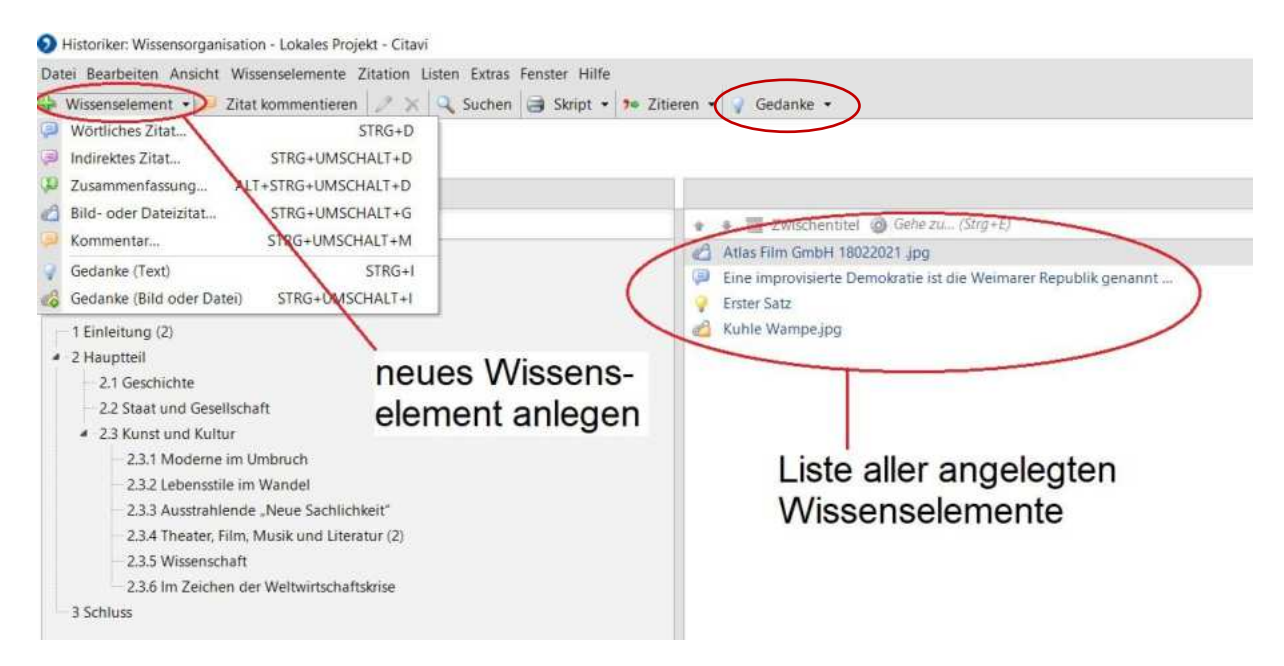

Wissenselemente sind (direkte oder indirekte) Zitate, Zusammenfassungen und Kommentare, die einem Literaturnachweis zugeordnet werden oder Gedanken, die beim Recherchieren festgehalten werden sollen.

#### Zitate können

- direkt aus PDFs oder Webseiten übernommen werden
- · verschlagwortet werden
- einer Kategorie (bspw. einem Kapitel der Arbeit) zugeordnet werden.

#### Tipp:

✓ Im Programmteil Wissen können Kategorien mit und ohne Wissenselemente über den Button "Skript" in einem Textdokument ausgegeben werden.

## ZUSATZINFO: PROGRAMMTEIL AUFGABEN

| Historiker: Aufgabenplanung - Lokales                                        | Proje <mark>k</mark> t - Ci | tavi                        |           |
|------------------------------------------------------------------------------|-----------------------------|-----------------------------|-----------|
| Datei Bearbeiten Ansicht Aufgaben L                                          | isten Extra<br>nen 🗐 Au     | s Fenster H<br>ufgabenliste | ilfe<br>• |
| <ul> <li>Neue Projektaufgabe</li> <li>Neue Titelaufgabe STRG+UMSC</li> </ul> | STRG+T<br>HALT+T            | le Aufgabe                  | en        |
| Schnellauswahl Erweiterte Auswahl                                            | Aufgabe                     | X                           | œ         |
| Häufige Abfragen<br>O Meine Aufgaben<br>O Alle Aufgaben                      |                             |                             |           |

Hier können **Projektaufgaben** (z.B. "Exposé schreiben") oder Titelaufgaben (z.B. "Buch entleihen") mit Fristen der eigenen Person oder in Cloudprojekten auch anderen Personen zugewiesen werden.

## **INFO-MATERIALIEN & SERVICE**

#### Citavi

- Handbuch: https://www1.citavi.com/sub/manual6/de/index.html
- Support: https://community.lumivero.com/s/citavi-knowledge-german?language=en\_US
- Citavi-Kanal bei YouTube: https://www.youtube.com/@citavi

#### **UB Bochum**

- Rückfragen: ub-information@ruhr-uni-bochum.de
- Citavi Online-Sprechstunde mittels Terminvereinbarung über ub-kurse@ruhr-uni-kurse.de
- Homepage: https://www.ub.ruhr-unibochum.de/recherchieren/literaturverwaltungsprogramme/citavi